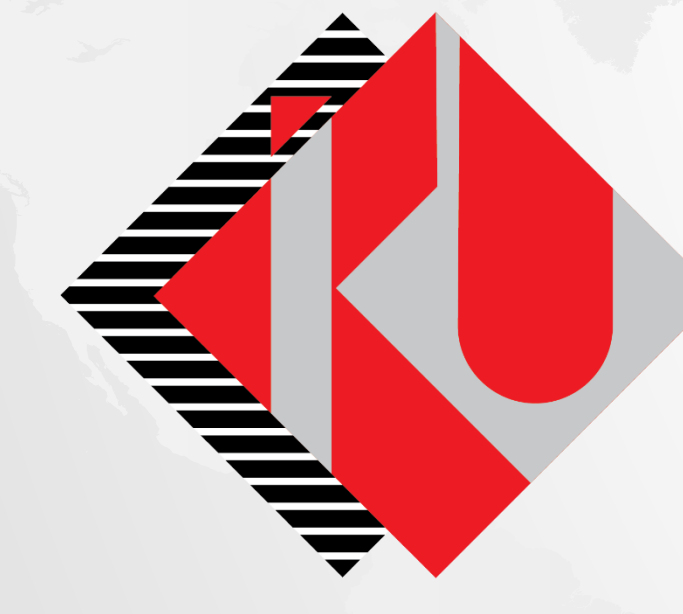

## T.C. İSTANBUL KÜLTÜR ÜNİVERSİTESİ

YATAY GEÇİŞ BAŞVURU PORTALI

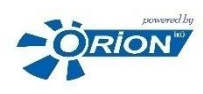

|                                                                                                    | Yatay Geçiş B                                                                                                    | spvuru Formu                                                                                                    | ( • 0                                                                                                    | বি                                                                                                    | Horizontal Transi                                                                                                    | tion Application Form                 |                                                                                                |
|----------------------------------------------------------------------------------------------------|----------------------------------------------------------------------------------------------------|----------------------------------------------------------------------------------------------------|----------------------------------------------------------------------------------------------------|----------------------------------------------------------------------------------------------------|----------------------------------------------------------------------------------------------------|---------------------------------------|------------------------------------------------------------------------------------------------|
|                                                                                                    |                                                                                                    |                                                                                                    | çoklu (di) seçeneği<br>ilo sayta İngilizce<br>ve Turkçe<br>görüntülenebilmek<br>tedir                                    |                                                                                                    |                                                                                                    |                                       | You can use the<br>page with english<br>or Turkish by<br>using selection                       |
|                                                                                                    | T.C. İSTANBUL KÜL                                                                                                    | TÜR ÜNİVERSİTES                                                                                                    | I                                                                                                    |                                                                                                    | İSTANBUL KÜLT                                                                                                    | TÜR UNIVERSIT                         | Y                                                                                              |
| Yatay Geçiş Başvuru Formu<br>2018-2019 Yılı Bahar yarıyılı                                                                                                    |                                                                                                    | Başyurularım<br>butonuna tiklaya<br>başyurunuzu                                                                                                    | trak                                                                                                    | Horizontal Transition Application<br>2018-2019 Acad. Year Spring semester                                                                                                    | on Form                                                                                                    | You_can_click.my<br>application to se | (My Applications<br>e) your/ap                                                                 |
| 2 Başvuru Detayları                                                                                                    |                                                                                                    | goruntuleyebilirs                                                                                                    | siniz                                                                                                    | Application Details                                                                                                    |                                                                                                    |                                       |                                                                                                |
| "Başvurulan Akademik Seviye:<br>"Başvurulan Program:                                                                                                    | Ön Lisa                                                                                                    | ~                                                                                                    |                                                                                                    | *Referenced Academic Level:<br>*Referenced Program;                                                                                                    | Associate degreee Undergraduate Department/Program                                                                                                   | ~                                     |                                                                                                |
| 🖄 Kişisel Bilgiler                                                                                                    |                                                                                                    | E Daha önce başvurunuz vey                                                                                                    | a kaydınız varsa TCKN Pasaport No girmeniz yeterlidir                                                                    | Personal Information                                                                                                    |                                                                                                    | i If you have applic                  | tation or registration before, just enter TCKN/Passport Number,                                |
| "Uyruk<br>"TCKNF#asaport No:<br>"E-Pasta:<br>"Telefon:<br>"Ad:<br>"Soyad<br>"Doğum Tarht:<br>"Doğum Tarht:<br>"Doğum Tarht:<br>"Doğum Ter(t):<br>"Crosiyet<br>Eğitim Bigileri<br>Bu başıyuru ekranından Lisana öğrencileri i<br>yapabilmektedir:<br>Geldiği Universite Tpi:<br>Geldiği Universite Tpi:<br>Geldiği Program: | Seginiz -                                                                                                    | s programlanna bagyuru                                                                                                    | Uyruk ve TCINo<br>seçtikten sonra<br>Morkezi Nüfus Idare<br>Sistemi'nden (Mernis)<br>bigleriniz otomatik<br>geimektedir. | *Nationality:<br>*TCKNPassport No:<br>*E-mail:<br>*Phone:<br>*Sumame:<br>*Sumame:<br>*Date of Birth(City):<br>*Oate of Birth(City):<br>*Oate of Birth(City):<br>*Oate of Birth(City):<br>*Oate of Birth(City):<br>*Gender:<br>*Commercial and the sumation of the sumation of the sum of the sum of | Select -                                                                                                    | apply for undergraduate               | After selecting<br>nationality and<br>TC number, the<br>information<br>comes<br>automatically. |
| Vüklenecek beigeler silmernez ve değiştirle<br>Lürlen yüklemek strediğiniz beigerini doğru<br>Yüklediğiniz beigerbeigelerin değiştirilmesi<br>Yüklediğiniz beigerbeigelerin değiştirilmesi<br>"Sinav Beigersi Possetar (1703<br>"Dinav Değersi DOVS veşe SAT-ADTUR AD                                                      | emezi<br>olup olmadığını kontrol ediniz.<br>işin "Başıvuru Görüntüle" uygulamasını kullanabilirsi<br>"Travokratık<br>"Davis lçavitalarık<br>S-LY'S şıxonran dülfə olan torişeti<br>ET (Önüverzite şıxıteşme belgavi)<br>Kontikti'Yavaşınat Polistoşma; | NZ<br>Chrone<br>Chrone | Gegraf bytesana<br>historaat gerrika<br>historaat gerrika<br>historaat<br>gegrif<br>*-glaywiskar                         | Documents cannot be deleted or changed<br>Please check the document you want to up<br>You can use the "Display Application" to ch<br>"Evam Cartific                                                                                                    | Pload is correct or not.  Pload is correct or not.  *Offical Transcript:  *Course Content:  Exam Certifacate(YGS-LYS):  ate(OSYS or SAT-ABITUR-ACT): | Browse<br>Browse<br>Browse            | You can click the browse<br>button to upload related<br>documents                              |
| -Hanna                                                                                                    |                                                                                                    |                                                                                                    | 😨 Kaydar                                                                                                    | Ph                                                                                                    | otocopy of identity card/passport.                                                                                                    | Browse                                | जि Save                                                                                        |

| ? Teyit                                                                                                    |          |
|----------------------------------------------------------------------------------------------------|----------|
| Verdiğim bilgilerin doğru ve tam olduğunu beyan ederim. Online başvuruma ek olarak yüklediğim dökümanların yanlış, eksik veya gerçeğe aykırılığını<br>tespit edilmesi durumunda başvurumun İstanbul Kültü Üniversitesi tarafından geçersiz sayılacağını ve ilgili mevzuat hükümlerine göre işlem<br>yapılacağını kabul ediyorum. İstanbul Kültür Üniversitesi'ne kayıt hakkı kazanılması durumunda başvuruda istenilen tüm bilgi ve belgeleri kayıt anında<br>eksiksiz olarak teslim edeceğimi taahhüt ediyorum. | ≻ B<br>b |
| Onaylıyorum İptal                                                                                                    |          |

| Confirmation                                                                                                    |  |  |  |  |
|----------------------------------------------------------------------------------------------------|--|--|--|--|
| I hereby declare that the information provided is true and complete. I also accep that my application shall not be processed and shall be considered void in accord with the relevant regulations. In case the documents which I uploaded via online application are found to be faulty, incomplete or inaccurate. I promise to hand in all required documents to the staff of Student Affairs if I am accepted for official registration. |  |  |  |  |
| Approve Cancel                                                                                                    |  |  |  |  |

Belgeleri onaylıyorum butonuna basarak kaydedebilirsiniz.

You can save documents by pressing the approve button. Başvurunuzun tamamlandığına dair metin ve <u>PİNKODU</u> ve <u>ÖĞRENCİ</u> <u>NUMARASI</u> bilgisi verilecektir. Ayrıca e-posta adresinize öğrenci numaranız ve pin kodu bilginiz gönderilecektir. Verilen Öğrenci Numaranız ile kayıt işlemlerinizi ve ödeme işlemlerinizi gerçekleştirebilirsiniz.

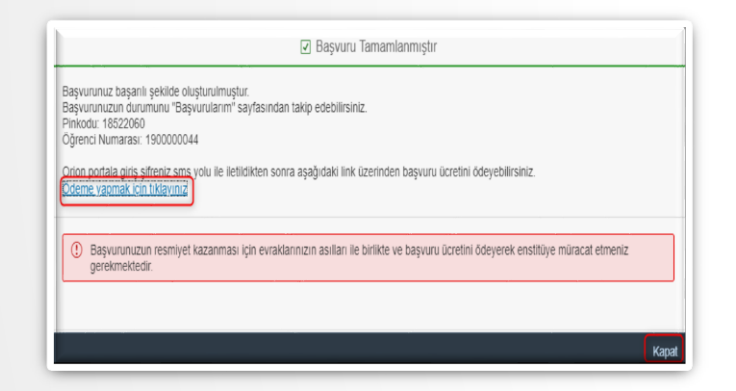

After you complete your application, your **STUDENT NUMBER** and **PINCODE** will be created and e-mailed to you. You can use your pincode to track the status of your application. After your application is accepted, you may proceed with registration and payment procedure, using your student number

| You can follow the<br>Pincode: 1852206 | as been received success<br>status of your application<br>0 | itully<br>1 from the "My Applicati | ons" page.                         |                     |                        |
|----------------------------------------|-------------------------------------------------------------|------------------------------------|------------------------------------|---------------------|------------------------|
| Student Number:                        | 1900000044                                                  |                                    |                                    |                     |                        |
| After your Orion p                     | ortal login password is se                                  | nt via sms, you can pay            | the application fee via the line   | k below. Click to p | ayment                 |
|                                        |                                                             |                                    |                                    |                     |                        |
| () In order for                        | your application to becon                                   | ne official, you must app          | ply to the institute with the orig | inal documents and  | paying the application |
| 100.                                   |                                                             |                                    |                                    |                     |                        |

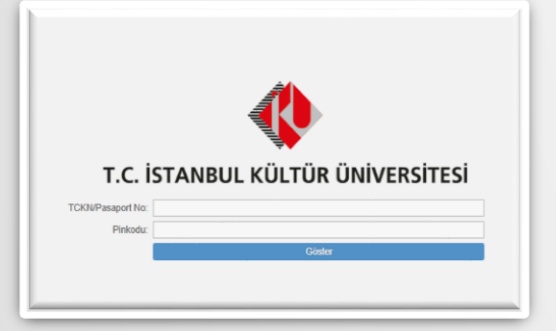

Başvurunuzun sonucunu öğrenmek ve takip için Başvurularım sekmesinden başvuru takip ekranına ulasabilirsiniz.

**TCKN/Pasaport No bilginizi** ve **Pinkodu** bilginizi yazarak ilerleyebilirsiniz.

Başvurunuzun üzerine tıklayarak detayları görüntüleyebilir belgelerinizi kontrol edebilir başka bölüm için ekleme yapabilirsiniz.

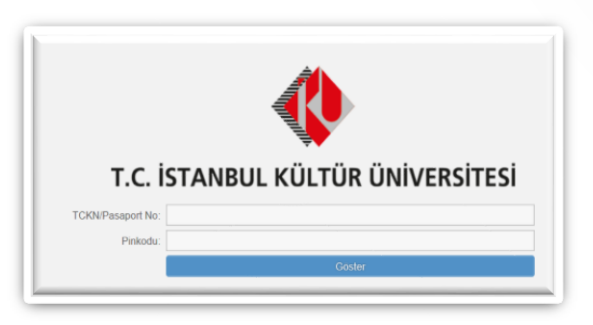

You can click on '**My Applications**' tile to track the status of your application(s). To proceed, you need to enter your **ID/Passport number** and your pincode.

Clicking on your application, you'll be able see the the detailed information and also you'll have the chance to check your documents.

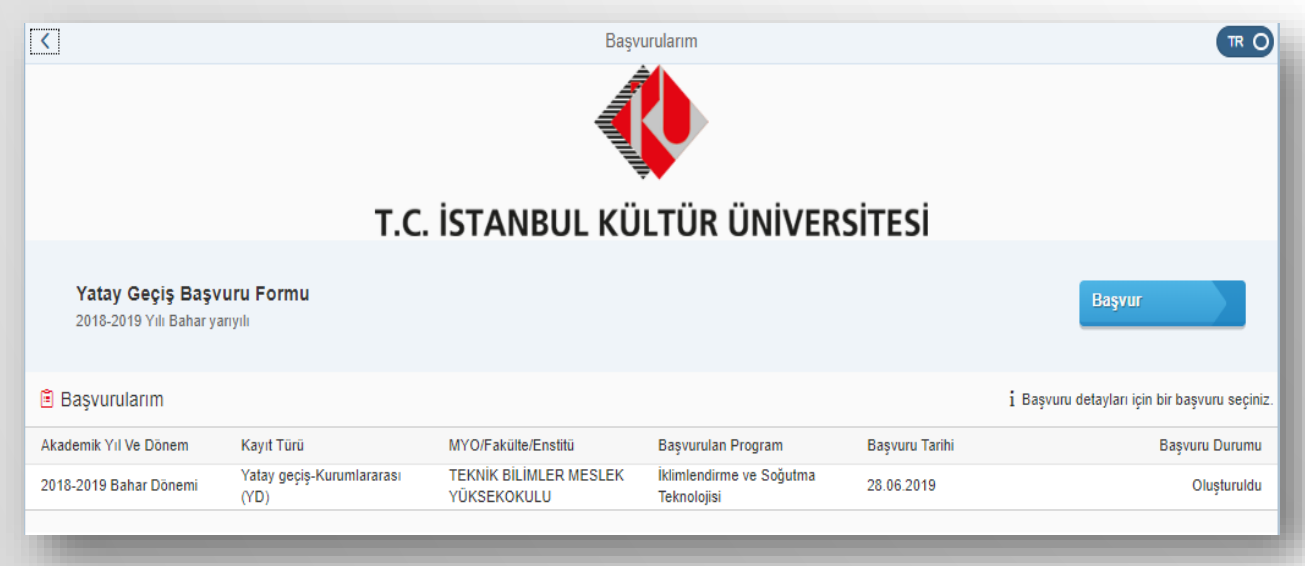

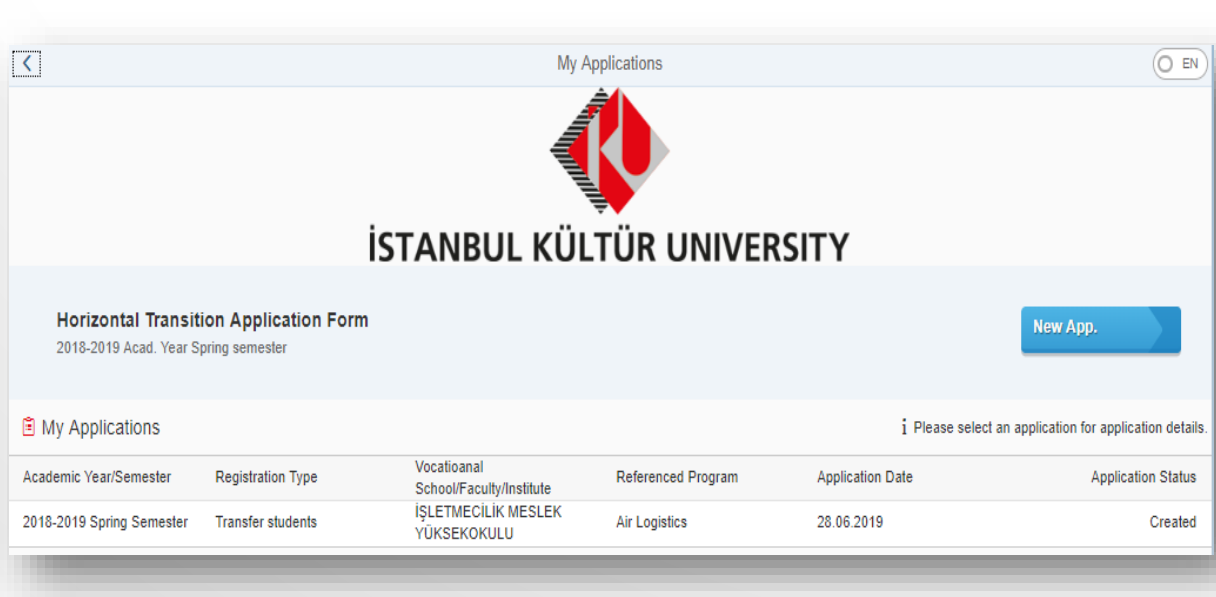

| Dear Applicant,<br>You completed online application<br>You may contact us via e-mail fo | ) to Air Logistics program with student<br>r your questions: <u>Clik Here</u> | number 190000058. You can follow your applications in the 'My Applications' tab with the following pin code. |                                                                       |
|-----------------------------------------------------------------------------------------|-------------------------------------------------------------------------------|----------------------------------------------------------------------------------------------------|-----------------------------------------------------------------------|
| Student Number<br>PIN Code                                                              | 190000058<br>57725662                                                         |                                                                                                    |                                                                       |
| Student Affairs Department                                                              |                                                                               |                                                                                                    | Öğrenciye gönderilen mail içeriği soldaki<br>ekran görüntüsü gibidir. |
| Sevgili öğrenci adayı,<br>Hava Lojistiği (Ücretli) programır                            | a 1900000058 öğrenci numarası ile ba                                          | The mail content sent to the student is like the screenshot on the left.                                     |                                                                       |
| Sorularınız ve iletişim için: <u>Tıklay</u> Öğrenci Bilgileri                           | <u>INIZ</u>                                                                   |                                                                                                    |                                                                       |
| Öğrenci No                                                                              | 190000058                                                                     |                                                                                                    |                                                                       |
| PIN Kodu                                                                                | 57725662                                                                      |                                                                                                    |                                                                       |
| Öğrenci İşleri Daire Başkanlı                                                           | ğı                                                                            |                                                                                                    |                                                                       |